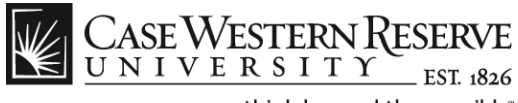

#### **Case Exception Timesheet**

#### Procedure

Employees can follow these directions to create timesheet entries in the HCM system.

| Convert ▼ B Select Convert ▼ B Select                                                                                                    | ×    |          | 10               | - □ -×                |
|----------------------------------------------------------------------------------------------------|------|----------|------------------|-----------------------|
| CASE WESTERN RESERVE                                                                                                    | Home | Worklist | Add to Favorites | Sign out              |
| Favortes Main Menu<br>Personalize Search Menu:<br>Top Menu ¢                                                                                                    |      |          |                  | () Help               |
| Windstar Interface Self Service The menu Recruiting Self Service Time Reporting Click on N Set Up HRMS Enterprise Components Workst Workst Recently The Manager Now appe People Tools Favorites People Tools Time Reporting Activities  Menu Search, located under the Main Menu |      |          |                  | E                     |
| which makes finding pages much faster.                                                                                                    |      |          |                  | ₹ 100% ×              |
| 🔞 🙆 📋 👂 🏮                                                                                                    |      | Ų        | 💈 📘 🐄 (          | 10:04 AM<br>10/8/2012 |

| Step | Action                                                      |
|------|-------------------------------------------------------------|
| 1.   | From the HCM main menu, click the <b>Self Service</b> link. |
|      | Self Service                                                |
| 2.   | Click the Time Reporting link.                              |
|      | Time Reporting                                              |
| 3.   | Click the Case Exception Timesheet link.                    |
|      | Case Exception Timesheet                                    |

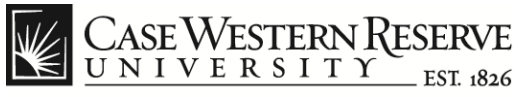

think beyond the possible<sup>®</sup>

|                        |              | (here and (Fb AF   |                  |                     |                                |                  |                  |         |
|------------------------|--------------|--------------------|------------------|---------------------|--------------------------------|------------------|------------------|---------|
| Convert T Sele         | .case.edu/   | psp/ncmprd/EiviP   | LOTEE/ HRIVIS/ C |                     | se Exception Timesheet ×       |                  |                  | າດການ   |
| and convert            |              |                    |                  |                     |                                |                  |                  |         |
| CASE WESTERN           | RESERVE      |                    |                  |                     |                                |                  |                  |         |
|                        | Self Service | s<br>e 🔉 Time Reni | orting > Case    | Exception Timesheet |                                | Home   Worklist  | Add to Favorites | Sign ou |
| excontion Time         | Entry        | u y nine nup       | ording / Cabo    | Exception findence  |                                |                  |                  |         |
|                        | = Enu y      |                    |                  |                     |                                |                  |                  |         |
| mployee ID: 1111111    | Nicole       | e Dyme             | Title:           | Specialist          | Rcd:                           | 0                |                  |         |
| mpl Class: Staff Even  | nnt          |                    | Department       | Vice President ITS  | FLSA Status:                   | Professional     |                  |         |
| otali Excit            | .p.          |                    |                  |                     |                                | , recessional    | _                |         |
| Available Leave Hours  | Sick:        | 182.00             | Vacation:        | 189.13              | Last Updated:                  | 10/02/2012       |                  |         |
| Current Pay Period     | Start:       | 10/01/2012         | End:             | 10/31/2012          | Std Weekly Hours:              | 40.00            |                  |         |
|                        |              |                    |                  |                     |                                |                  | _                |         |
|                        |              |                    |                  |                     | Customize   Find   🗖 First 🚺 1 | -31 of 31 🖸 Last |                  |         |
| Exception Time Entries |              | *700               |                  | Communita           |                                |                  |                  |         |
| 1 09/03/2012           | Mon          | HOL -              | 8.00             | comments            | Add                            | Delete           |                  |         |
| 2 09/04/2012           | Tue          | REG -              | 8.00             |                     | Add                            | Delete           |                  |         |
| 3 09/05/2012           | Wed          | REG -              | 8.00             |                     | Add                            | Delete           |                  |         |
| 4 09/06/2012           | Thu          | REG -              | 8.00             |                     | Add                            | Delete           |                  |         |
| 5 09/07/2012 🛐         | Fri          | REG -              | 8.00             |                     | Add                            | Delete           |                  |         |
| 6 09/10/2012 🛐         | Mon          | REG -              | 8.00             |                     | Add                            | Delete           |                  |         |
| 7 09/11/2012 🗒         | Tue          | REG -              | 8.00             |                     | Add                            | Delete           |                  |         |
| 8 09/12/2012 🛐         | Wed          | REG -              | 8.00             |                     | Add                            | Delete           |                  |         |
| 9 09/13/2012 🛐         | Thu          | REG -              | 8.00             |                     | Ade                            | Delete           |                  |         |
|                        |              |                    |                  |                     |                                |                  |                  |         |

| Step | Action                                                                                                    |
|------|----------------------------------------------------------------------------------------------------|
| 4.   | The <b>Exception Time Entry</b> page appears. Here you can record the time you work, the time you take off for vacation/illness and additional time logged under a variety of <b>Time Reporting Codes</b> ( <b>TRC</b> s). |
|      | The HCM system will auto-populate regular and holiday time entries<br>for all full-time employees. Part-time employees must manually enter<br>their hours each pay period.                                                 |
|      | Employees need to enter and verify hours for each pay period and<br>must have all time entered by the corresponding payroll cut-off date.                                                                                  |
|      | The cut-off dates for submitting time sheets are listed here:<br>http://www.case.edu/finadmin/controller/deadlines.html.                                                                                                   |

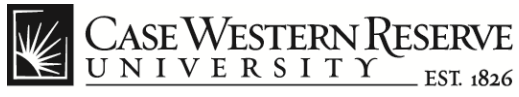

| -              |                     | -       |              |             |         |               |                     |                              |                |                  | o x      |
|----------------|---------------------|---------|--------------|-------------|---------|---------------|---------------------|------------------------------|----------------|------------------|----------|
| <del>(</del> ) | 🔊 🙋 https           | ://hcm  | case.edu/    | psp/hcmpr   | d/EMP   | LOYEE/HRMS/c  | /cw_ 🔎 - 🔒 🖒 🗙 🧯    | Case Exception Timesheet ×   |                |                  | ₼ ☆ @    |
| x 🍕            | Convert 👻           | 🔂 Sele  | ct           |             |         |               |                     |                              |                |                  |          |
|                |                     |         |              |             |         |               |                     |                              |                |                  |          |
|                | ASE WEST<br>NIVERS  | ERNH    | ESERVE       | 5           |         |               |                     |                              |                |                  |          |
| Favorite       | s Main Men          | iu > S  | Self Service | e > Tim     | e Repo  | orting > Case | Exception Timesheet |                              | Home   Workist | Add to Pavorites | Sign out |
| Exc            | eption <sup>-</sup> | Time    | Entry        | ,           |         |               |                     |                              |                |                  |          |
|                |                     |         |              |             |         |               |                     |                              |                |                  | Г (      |
| Emplo          | yee ID: 111         | 11111   | Nicole       | e Dyme      |         | Title:        | Specialist          | Rcd:                         | 0              |                  |          |
| Empl           | Class: Sta          | ff Exem | pt           |             |         | Departmen     | Vice President, ITS | FLSA Status:                 | Professional   |                  |          |
|                |                     |         |              |             |         |               |                     |                              |                |                  |          |
| Avail          | able Leave H        | ours    | Sick:        | 182.00      |         | Vacation:     | 189.13              | Last Updated:                | 10/02/2012     |                  | -        |
|                |                     |         |              |             |         |               |                     |                              |                |                  |          |
| Curre          | ent Pay Perio       | bd      | Start:       | 10/01/20    | 12      | End:          | 10/31/2012          | Std Weekly Hours:            | 40.00          |                  |          |
|                |                     |         |              |             | فتعتنعن |               |                     | Contactor I Start 12 Start 1 |                |                  |          |
| Exce           |                     | ries    |              |             |         |               |                     |                              | -31 01 31 Last |                  |          |
|                | "Date               |         | Day          | <u>*TRC</u> |         | Hours         | Comments            |                              |                |                  |          |
| 1              | 09/03/2012          | 31      | Mon          | HOL         | •       | 8.00          |                     | Ad                           | d Delete       |                  |          |
| 2              | 09/04/2012          | 31      | Tue          | REG         | •       | 8.00          |                     | (Ad                          | d Delete       |                  |          |
| 3              | 09/05/2012          | Ħ       | Wed          | REG         | •       | 8.00          |                     | Ad                           | d Delete       |                  |          |
| 4              | 09/06/2012          | 31      | Thu          | REG         | •       | 8.00          |                     | Ad                           | d Delete       |                  |          |
| 5              | 09/07/2012          | 31      | Fri          | REG         | •       | 8.00          |                     | Ad                           | d Delete       |                  |          |
| 6              | 09/10/2012          | Ē.      | Mon          | REG         | •       | 8.00          |                     | Ad                           | d Delete       |                  |          |
| 7              | 09/11/2012          | 31      | Tue          | REG         | •       | 8.00          |                     | Ad                           | d Delete       |                  |          |
| 8              | 09/12/2012          | 31      | Wed          | REG         | •       | 8.00          |                     | Ad                           | d Delete       |                  |          |
| 9              | 09/13/2012          | D1      | Thu          | REG         | •       | 8.00          |                     | Ad                           | d Delete       |                  |          |
|                |                     |         |              |             |         |               |                     |                              |                |                  | 1000     |

| Step | Action                                                                                                 |
|------|----------------------------------------------------------------------------------------------------|
| 5.   | Each row on the timesheet represents one work day and the type of hours worked for that 8 hour period. |
|      | Each day may have more than one row if multiple TRCs apply to the hours worked during that day.        |

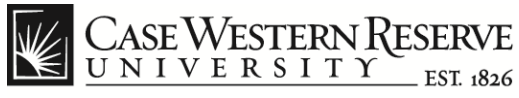

| https://hcm                           | n.case.edu/ | /psp/hcmpr          | d/EMP  | LOYEE/HRMS/d  | /cw_ 🔎 + 🔒 🖒 🗙 🎑 Cas | e Exception Timesheet ×        |                  |                  |      |
|---------------------------------------|-------------|---------------------|--------|---------------|----------------------|--------------------------------|------------------|------------------|------|
| 😪 Convert 🔻 🛃 Sel                     | ect         |                     |        |               |                      |                                |                  |                  |      |
| CASE WESTERN<br>UNIVERSIT             | RESERVI     | E<br>.6<br>:e > Tim | e Repo | orting > Case | Exception Timesheet  |                                | Home   Worklist  | Add to Favorites | Sign |
| хсерион тип                           | = Enu y     | /                   |        |               |                      |                                |                  |                  |      |
| nployee ID: 1111111                   | Nicol       | e Dyme              |        | Title:        | Specialist           | Rcd:                           | 0                |                  |      |
| npl Class: Staff Exer                 | npt         |                     |        | Departmen     | Vice President, ITS  | FLSA Status:                   | Professional     |                  |      |
| vailable Leave Hours                  | Sick:       | 182.00              |        | Vacation:     | 189.13               | Last Updated:                  | 10/02/2012       |                  |      |
| urrent Pay Period                     | Start:      | 10/01/20            | 12     | End:          | 10/31/2012           | Std Weekly Hours:              | 40.00            |                  |      |
|                                       |             |                     |        |               | ç                    | Customize   Find   🗖 First 🚺 1 | -31 of 31 🖸 Last |                  |      |
| Exception Time Entries                |             |                     |        |               |                      |                                |                  |                  |      |
| *Date                                 | Day         | TRC                 | _      | Hours         | Comments             | 40                             |                  |                  |      |
| 2 09/04/2012                          | Tue         | REG                 | -      | 8.00          |                      | Ad                             |                  |                  |      |
| 3 09/05/2012                          | Wed         | REG                 | •      | 8.00          |                      | Ad                             |                  |                  |      |
| 4 09/06/2012                          | Thu         | REG                 | -      | 8.00          |                      | Ad                             | Delete           |                  |      |
| 5 09/07/2012                          | Fri         | REG                 | •      | 8.00          |                      | Ad                             | Delete           |                  |      |
| 6 09/10/2012                          | Mon         | REG                 | •      | 8.00          |                      | Ad                             | Delete           |                  |      |
| 7 09/11/2012 🛐                        | Tue         | REG                 | •      | 8.00          |                      | Ad                             | Delete           |                  |      |
|                                       | Wed         | REG                 | •      | 8.00          |                      | Ad                             | Delete           |                  |      |
| 8 09/12/2012 🗒                        |             |                     |        | 8.00          |                      | Ad                             | Delete           |                  |      |
| 8 09/12/2012 3<br>9 09/13/2012 3      | Thu         | REG                 | •      |               |                      |                                |                  |                  |      |
| 8 09/12/2012 3<br>9 09/13/2012 3<br>• | Thu<br>= :  | REG                 | -      |               |                      |                                |                  | e                | 100% |

| Step | Action                                                                     |
|------|----------------------------------------------------------------------------|
| 6.   | Pre-populated time entries include the <b>REG</b> TRC for "Regular Time".  |
|      | *TRC                                                                       |
| 7.   | If you need to assign time to more than one TRC for a single day,          |
|      | you must add an additional row for each code.                              |
|      | Click the <b>Add</b> button at the end of row to add a new row beneath it. |
|      | Add                                                                        |
| 8.   | You can use the <b>Delete</b> button to remove any unused rows.            |
|      | Delete                                                                     |

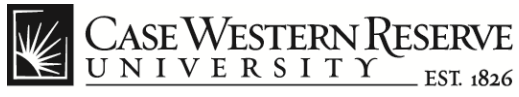

| https://bom                                    | care edu/s                                  | sp/hcmprd/EM              | DI OVEE/HRMS/c       |                                   | Care Furgerting Timoshort      |                       |                                         |          |
|------------------------------------------------|---------------------------------------------|---------------------------|----------------------|-----------------------------------|--------------------------------|-----------------------|-----------------------------------------|----------|
| x 🗟 Convert 👻 🔂 Selec                          | ct                                          | ap, nempro, em            | 20122,111410,0       |                                   | Case exception nimesneet       |                       |                                         |          |
| CASE WESTERN F                                 | ESERVE<br>EST 1826<br>Self Service<br>Entry | e > Time Rep              | orting > Case        | Exception Timesheet               |                                | Home   Worklist<br>문자 | Add to Favorites  <br>New Window ③ Help | Sign out |
| Employee ID: 1111111<br>Empl Class: Staff Exem | Nicole                                      | e Dyme                    | Title:<br>Department | Specialist<br>Vice President, ITS | Rcd:<br>FLSA Status:           | 0<br>Professional     |                                         | :        |
| Available Leave Hours                          | Sick:                                       | BRVMT<br>18EMERG<br>EMGWK | Vacation:            | 189.13                            | Last Updated:                  | 10/02/2012            | _                                       |          |
| Current Pay Period                             | Start:                                      | FHL<br>10HOL<br>JURY      | End:                 | 10/31/2012                        | Std Weekly Hours:              | 40.00                 | _                                       |          |
| Exception Time Entries                         | <b></b> )                                   | PPL<br>REG<br>SCKFM       |                      |                                   | Customize   Find   🖾 First 🚺 1 | I-32 of 32 Last       |                                         |          |
| *Date                                          | <u>Day</u>                                  | SICK                      | Hours                | Comments                          |                                |                       |                                         |          |
| 1 09/03/2012                                   | Mon                                         | VAC<br>WFO                | 8.00                 |                                   | Ad                             |                       |                                         |          |
| 2 09/04/2012                                   | Tue                                         |                           | 8.00                 |                                   | Ad                             |                       |                                         |          |
| 3 09/04/2012                                   | Tue                                         | •                         | 0.00                 |                                   | Ad                             |                       |                                         |          |
| 4 09/05/2012 B                                 | Thu                                         | VAC V                     | 8.00                 |                                   |                                |                       |                                         |          |
| 6 09/07/2012                                   | Eri                                         | REG +                     | 8.00                 |                                   |                                |                       |                                         |          |
| 7 09/10/2012                                   | Mon                                         | REG -                     | 8.00                 |                                   | Ad                             |                       |                                         |          |
| 8 09/11/2012                                   | Tue                                         | REG -                     | 8.00                 |                                   | Ad                             | d Delete              |                                         |          |
|                                                | -                                           |                           |                      |                                   |                                |                       | ۰ 1                                     | 00% 🔻    |
|                                                |                                             |                           |                      |                                   |                                |                       |                                         | >        |
|                                                |                                             |                           |                      |                                   |                                | 😜 Intern              | et 🔍 1                                  | .00% •   |

| Step | Action                                                                                                    |
|------|----------------------------------------------------------------------------------------------------|
| 9.   | After the new row is created, select an entry from the TRC drop                                                           |
|      | down list.                                                                                                    |
|      | <u>*TRC</u>                                                                                                    |
|      | Note: The type of TRC available in the drop down list depends on                                                          |
|      | the employment classification of the employee.                                                                            |
|      | Click here to see a defined list of current TRCs.                                                                         |
| 10.  | Enter the number of hours to report under the selected TRC.                                                               |
|      | <b>Note</b> : In this example, we split one day (9/4/2012) into 4.0 hours of Regular time and 4.0 hours of Vacation time. |

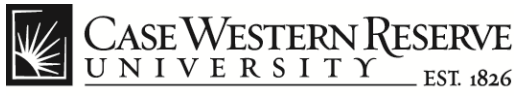

|                                                                                                    | n.case.edu/p                                                                              | osp/hcmprd/E                                                                                                    | MPLOYEE/HRMS/                                                                                                    | c/CW_ 🔎 🗕 🖒 🗙 🎯 Case Excep                                 | tion Timesheet X                                                                             |                                                                                                    | -                | ଜ 🕁    |
|----------------------------------------------------------------------------------------------------|-------------------------------------------------------------------------------------------|----------------------------------------------------------------------------------------------------|----------------------------------------------------------------------------------------------------|------------------------------------------------------------|----------------------------------------------------------------------------------------------|----------------------------------------------------------------------------------------------------|------------------|--------|
| 🎨 Convert 🔻 🛃 Sele                                                                                                    | ect                                                                                       |                                                                                                    |                                                                                                    |                                                            |                                                                                              |                                                                                                    |                  |        |
| CASE WESTERN<br>UNIVERSITY<br>rites Main Menu >                                                                                                    | RESERVE<br>EST 1826<br>Self Service                                                       | e > Time R                                                                                                    | eporting > Cas                                                                                                    | e Exception Timesheet                                      | н                                                                                            | ome   Worklist                                                                                                    | Add to Favorites | Sign ( |
| nployee ID: 1111111                                                                                                    | Nicole                                                                                    | Dyme                                                                                                    | Title:                                                                                                    | Specialist Mktg/Communication                              | Rcd:                                                                                         | D                                                                                                    |                  |        |
| npl Class: Staff Exer                                                                                                    | npt                                                                                       |                                                                                                    | Departmer                                                                                                    | t: Vice President, ITS                                     | FLSA Status:                                                                                 | Professional                                                                                                    |                  |        |
| vailable Leave Hours                                                                                                    | Sick:                                                                                     | 182.00                                                                                                    | Vacation:                                                                                                    | 189.13                                                     | Last Updated:                                                                                | 10/02/2012                                                                                                    |                  |        |
| urrent Pay Period                                                                                                    | Start:                                                                                    | 10/01/2012                                                                                                    | End:                                                                                                    | 10/31/2012                                                 | Std Weekly Hours:                                                                            | 40.00                                                                                                    |                  |        |
|                                                                                                    |                                                                                           |                                                                                                    |                                                                                                    |                                                            |                                                                                              |                                                                                                    |                  |        |
| Exception Time Entries                                                                                                    | Day                                                                                       | <u>*TRC</u>                                                                                                    | <u>Hours</u>                                                                                                    | <u>Customi</u> :                                           | ze   Find   🗖 First 🕻 1-3;                                                                   | 2 of 32 🛛 Last                                                                                                    |                  |        |
| Exception Time Entries<br>*Date<br>1 09/03/2012                                                                                                    | Day<br>Mon                                                                                | <u>*TRC</u><br>HOL ▼                                                                                                    | Hours<br>8.00                                                                                                    | Customia                                                   | ze   Find   🚰 First 🗹 1-3;                                                                   | 2 of 32 D Last                                                                                                    |                  |        |
| Exception Time Entries<br>*Date<br>1 09/03/2012 9<br>2 09/04/2012 9                                                                                                    | Day<br>Mon<br>Tue                                                                         | <u>*TRC</u><br>HOL ▼<br>REG ▼                                                                                                    | Hours<br>8.00<br>4.00                                                                                                    | Customia                                                   | ze   Find   🔤 First 🕻 1-3;<br>Add                                                            | 2 of 32 Last                                                                                                    |                  |        |
| Exception Time Entries<br>*Date<br>1 09/03/2012 3<br>2 09/04/2012 3<br>3 09/04/2012 3                                                                                                    | Mon<br>Tue                                                                                | HOL •<br>REG •                                                                                                    | Hours<br>8.00<br>4.00<br>4.00                                                                                                    | Customi<br>Commenta                                        | ze   Find   P Frst C 1-3;<br>Add<br>Add                                                      | 2 of 32 Last<br>Oelete<br>Oelete<br>Oelete                                                                                                    |                  |        |
| Exception Time Entries<br>*Date<br>1 09/03/2012 is<br>2 09/04/2012 is<br>3 09/04/2012 is<br>4 09/05/2012 is                                                                                                    | Day<br>Mon<br>Tue<br>Tue<br>Wed                                                           | *TRC       HOL ▼       REG ▼       VAC ▼       VAC ▼                                                                                                | Hours<br>8.00<br>4.00<br>4.00<br>8.00                                                                                                    | Comments           Vacation approved by supervisor         | Ee   Find   Add                                                                              | 2 of 32 D Last<br>Oelete<br>Oelete<br>Oelete<br>Oelete                                                                                                    |                  |        |
| Date           1         09/03/2012         ii           2         09/04/2012         ii           3         09/04/2012         ii           4         09/05/2012         ii           5         09/06/2012         ii                                                                                                    | Day<br>Mon<br>Tue<br>Tue<br>Wed<br>Thu                                                    | TRC<br>HOL ▼<br>REG ▼<br>VAC ▼<br>VAC ▼<br>REG ▼                                                                                                    | Hours<br>8.00<br>4.00<br>8.00<br>8.00<br>8.00                                                                                                    | Comments           Vacation approved by supervisor         | Ee   Find   Add<br>Add<br>Add<br>Add<br>Add<br>Add<br>Add                                    | 2 of 32 D Last                                                                                                    |                  |        |
| Date         09/03/2012         1           0.9/03/2012         10         10         10         10         10         10         10         10         10         10         10         10         10         10         10         10         10         10         10         10         10         10         10         10         10         10         10         10         10         10         10         10         10         10         10         10         10         10         10         10         10         10         10         10         10         10         10         10         10         10         10         10         10         10         10         10         10         10         10         10         10         10         10         10         10         10         10         10         10         10         10         10         10         10         10         10         10         10         10         10         10         10         10         10         10         10         10         10         10         10         10         10         10         10         10         10 <td>Day<br/>Mon<br/>Tue<br/>Tue<br/>Wed<br/>Thu<br/>Fri</td> <td>*TRC         HOL         REG         VAC         VAC         REG         SICK</td> <td>Hours           8.00           4.00           8.00           8.00           8.00           8.00           8.00           8.00</td> <td>Customic Comments Vacation approved by supervisor</td> <td>E [End ] En Frat C 1.3;<br/>Add<br/>Add<br/>Add<br/>Add<br/>Add<br/>Add<br/>Add<br/>Add<br/>Add</td> <td>2 of 32 D Lost<br/>Othere<br/>Othere<br/>Othere<br/>Othere<br/>Othere<br/>Othere<br/>Othere</td> <td></td> <td></td> | Day<br>Mon<br>Tue<br>Tue<br>Wed<br>Thu<br>Fri                                             | *TRC         HOL         REG         VAC         VAC         REG         SICK                                                                       | Hours           8.00           4.00           8.00           8.00           8.00           8.00           8.00           8.00                                                                                                    | Customic Comments Vacation approved by supervisor          | E [End ] En Frat C 1.3;<br>Add<br>Add<br>Add<br>Add<br>Add<br>Add<br>Add<br>Add<br>Add       | 2 of 32 D Lost<br>Othere<br>Othere<br>Othere<br>Othere<br>Othere<br>Othere<br>Othere                                                                                                    |                  |        |
| Exception Time Entiries           1         09/03/2012         ii)           2         09/04/2012         ii)           3         09/04/2012         ii)           4         09/05/2012         ii)           5         09/04/2012         ii)           6         09/07/2012         ii)           6         09/07/2012         ii)           7         09/10/2012         ii)                                                                                                    | Day<br>Mon<br>Tue<br>Tue<br>Wed<br>Thu<br>Fri<br>Mon                                      | 'TRC         HOL         REG         VAC         VAC         VAC         SICK         REG                                                           | Hours           8.00           4.00           8.00           8.00           8.00           8.00           8.00           8.00           8.00           8.00           8.00           8.00           8.00                                              | Customic Comments Customic Vacation approved by supervisor | E [End ] E Frat C 1.3;<br>Add<br>Add<br>Add<br>Add<br>Add<br>Add<br>Add<br>Add<br>Add<br>Ad  | 2 of 32 2 Last<br>0 delete<br>0 delete<br>0 delete<br>0 delete<br>0 delete<br>0 delete<br>0 delete<br>0 delete                                                                                                    |                  |        |
| Object         I         Op/03/2012         II           2         09/03/2012         II         II           3         09/04/2012         II         II           4         09/05/2012         II         II           5         09/02/2012         II         II           6         09/07/2012         II         II           7         09/10/2012         II         II           8         09/11/2012         II         II                                                                                                    | Day<br>Mon<br>Tue<br>Tue<br>Wed<br>Thu<br>Fri<br>Mon<br>Tue                               | TRC<br>HOL •<br>REG •<br>VAC •<br>VAC •<br>REG •<br>SICK •<br>REG •<br>REG •                                                                        | Hours<br>8.00<br>4.00<br>8.00<br>8.00<br>8.00<br>8.00<br>8.00<br>8.00                                                                                                    | Customi<br>Comments Vacation approved by supervisor        | ELEFINI DA FASE CAS                                                                          | 2 of 32 Less<br>0 Celete<br>0 Celete |                  |        |
| Date           Date           1           09/03/2012           3           09/04/2012           4           09/04/2012           5           09/04/2012           6           09/07/2012           7           09/07/2012           8           09/11/2012           9           9           9           9           9           9           9           9           9           9           9           9           9           9           9           9           9           9           9           9           9           9           9           9           9           9           9           9           9           9           9           9           9           9                                                                                                    | Day<br>Mon<br>Tue<br>Tue<br>Wed<br>Thu<br>Fri<br>Mon<br>Tue<br>Wed                        | *TRC       HOL       REG       VAC       VAC       REG       SICK       REG       REG       REG       REG                                           | Hours<br>8.00<br>4.00<br>8.00<br>8.00<br>8.00<br>8.00<br>8.00<br>8.00                                                                                                    | Customi<br>Comments Vacation approved by supervisor        | et Find J Par For C 1-33<br>Add<br>Add<br>Add<br>Add<br>Add<br>Add<br>Add<br>Add<br>Add<br>A | 2 of 32 2 Last<br>0 06166<br>0 06166<br>0 06166<br>0 06166<br>0 06166<br>0 06166<br>0 06166<br>0 06166<br>0 06166<br>0 06166<br>0 06166                                                                                                    |                  |        |
| Date           Date           10           20           20           20           30           90/04/2012           30           90/04/2012           30           90/04/2012           30           90/04/2012           30           90/04/2012           30           90/04/2012           30           90/07/2012           30           90/12/2012           30           90/13/2012           30           90/13/2012                                                                                                    | Day<br>Mon<br>Tue<br>Tue<br>Wed<br>Thu<br>Fri<br>Mon<br>Tue<br>Wed<br>Thu                 | 'TRC       HOL        REG        VAC        VAC        REG        SICK        REG        REG        REG        REG        REG                       | Hours           8.00           4.00           8.00           8.00           8.00           8.00           8.00           8.00           8.00           8.00           8.00           8.00                                                             | Customic Comments Vacation approved by supervisor          | et Find J Par For C 1-33<br>Add<br>Add<br>Add<br>Add<br>Add<br>Add<br>Add<br>Add<br>Add<br>A | 2 of 32 2 case<br>0 0 0 0 0 0 0<br>0 0 0 0 0 0<br>0 0 0 0 0<br>0 0 0 0                                                                                                    |                  |        |
| Date           Date           1           09/03/2012           2           09/04/2012           3           09/04/2012           4           09/05/2012           5           09/06/2012           6           09/07/2012           8           09/11/2012           9           09/12/2012           10           11/2012           11           11/2012           11           11/2012           11                                                                                                    | Errre<br>Mon<br>Tue<br>Tue<br>Wed<br>Thu<br>Fri<br>Mon<br>Tue<br>Wed<br>Wed<br>Thu<br>Fri | 'TRC       HOL        REG        VAC        VAC        REG        SICK        REG        REG        REG        REG        REG        REG        REG | Hours           8.00           4.00           8.00           8.00           8.00           8.00           8.00           8.00           8.00           8.00           8.00           8.00           8.00           8.00           8.00           8.00 | Customic Comments Vacation approved by supervisor          | Add<br>Add<br>Add<br>Add<br>Add<br>Add<br>Add<br>Add<br>Add<br>Add                           | 2 of 32 2 case                                                                                                    |                  |        |

| Step | Action                                                                                                    |
|------|----------------------------------------------------------------------------------------------------|
| 11.  | You can enter a note into the <b>Comments</b> field to explain the time entry if needed.                                                        |
|      | Comments                                                                                                    |
|      | <b>Note</b> : Non-exempt employees have a <b>Comments</b> tab next to the <b>Exception Time Entries</b> tab which can be used for this purpose. |
| 12.  | Scroll to the bottom of the page and click the <b>Save</b> button when your time entries are complete.                                          |
|      | Save                                                                                                    |

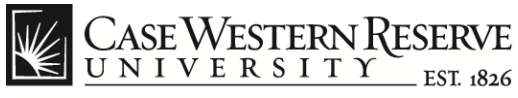

| https://hcm.                                     | case.edu/r | osp/hcmpr | d/EMP                      | LOYEE/HRMS/                                                      |                                                  | Employee Time Entry               | History X  |                                                                                                    |               |          | □ →    |
|--------------------------------------------------|------------|-----------|----------------------------|------------------------------------------------------------------|--------------------------------------------------|-----------------------------------|------------|----------------------------------------------------------------------------------------------------|---------------|----------|--------|
| Convert 🔻 🔂 Selec                                | t          |           |                            |                                                                  |                                                  | employee nine enay                | instany ** |                                                                                                    |               |          |        |
| Case Western F                                   | ESERVE     |           |                            |                                                                  |                                                  |                                   |            | Home   Workl                                                                                                    | ist Add to Fa | vorites  | Sign o |
| orites Main Menu > So                            | Entry      | > Time f  | Case E<br>Employ<br>Time F | ing > Employ<br>exception Time<br>yee Time Entr<br>Reporting Hom | ee Time Entry History<br>sheet<br>y History<br>e |                                   |            | E                                                                                                    | New Window    | (?) Help | 📰 http |
| Employee ID: 1111111<br>Empl Class: Staff Exempt | Nicole     | Dyme      |                            | Title:<br>Departmer                                              | Specialist<br>It: Vice President, ITS            | Rcd:<br>FLSA St                   | atus:      | 0<br>Professional                                                                                                    |               |          |        |
| Available Leave Hours                            | Sick:      | 182.00    |                            | Vacation:                                                        | 189.13                                           | Last Up                           | lated:     | 10/02/2012                                                                                                    |               |          |        |
| Current Pay Period                               | Start:     | 10/01/20  | 12                         | End:                                                             | 10/31/2012                                       | Std Weel                          | kly Hours: | 40.00                                                                                                    |               |          |        |
| Exception Time Entries                           |            |           |                            |                                                                  |                                                  | Customize   Find   <sup>[21</sup> | First 1    | 32 of 32 🖸 Last                                                                                                    |               |          |        |
| *Date                                            | Day        | *TRC      |                            | Hours                                                            | Comments                                         |                                   |            |                                                                                                    |               |          |        |
| 1 09/03/2012 🛐                                   | Mon        | HOL       | •                          | 8.00                                                             |                                                  |                                   | Add        | Delete                                                                                                    |               |          |        |
| 2 09/04/2012 🛐                                   | Tue        | REG       | •                          | 4.00                                                             |                                                  |                                   | Add        | Delete                                                                                                    |               |          |        |
| 3 09/04/2012 🗒                                   | Tue        | VAC       | •                          | 4.00                                                             | Vacation approved by su                          | pervisor                          | Add        | Delete                                                                                                    |               |          |        |
| 4 09/05/2012 🛐                                   | Wed        | VAC       | •                          | 8.00                                                             |                                                  |                                   | Add        | Delete                                                                                                    |               |          |        |
| 5 09/06/2012 🛐                                   | Thu        | REG       | •                          | 8.00                                                             |                                                  |                                   | Add        | Delete                                                                                                    |               |          |        |
| 6 09/07/2012 🛐                                   | Fri        | SICK      | •                          | 8.00                                                             |                                                  |                                   | Add        | Delete                                                                                                    |               |          |        |
| 7 09/10/2012 🛐                                   | Mon        | REG       | •                          | 8.00                                                             |                                                  |                                   | Add        | Delete                                                                                                    |               |          |        |
| 8 09/11/2012 🛐                                   | Tue        | REG       | •                          | 8.00                                                             |                                                  |                                   | Add        | Delete                                                                                                    |               |          |        |
| 1                                                |            |           |                            |                                                                  | 1                                                |                                   |            |                                                                                                    |               | € 1      | .00%   |
|                                                  |            |           |                            |                                                                  |                                                  |                                   |            | inter and the second second se | ernet         |          | 009/   |

| Step | Action                                                                                                    |
|------|----------------------------------------------------------------------------------------------------|
| 13.  | You can use the links at the top of the Exception Time Entry page to navigate to the Employee Time Entry History page.                        |
|      | Time Reporting > Employee Time Entry History         Case Exception Timesheet         Employee Time Entry History         Time Reporting Home |
|      |                                                                                                    |

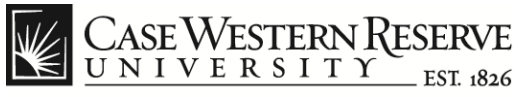

|                                                                                                    | https://hcm.case.e                                                                                                    | du/psp/hcmp                                                          | rd/EMPLOYEE                                                                                                    | e/HRMS/c/CW_ 🔎         | ) -                  | mployee Time Entry      | History ×                                                                                                    |                              | 6 2             | 3   |
|----------------------------------------------------------------------------------------------------|----------------------------------------------------------------------------------------------------|----------------------------------------------------------------------|----------------------------------------------------------------------------------------------------|------------------------|----------------------|-------------------------|----------------------------------------------------------------------------------------------------|------------------------------|-----------------|-----|
| Conver                                                                                                    | t 🔻 🛃 Select                                                                                                    |                                                                      |                                                                                                    |                        |                      |                         |                                                                                                    |                              |                 |     |
| CACTU                                                                                                    | /retron Drer                                                                                                    |                                                                      |                                                                                                    |                        |                      |                         |                                                                                                    |                              |                 |     |
| UNIV                                                                                                    | E R S I T Y EST                                                                                                    | KVE<br>1826                                                          |                                                                                                    |                        |                      |                         | Hama                                                                                                    | Worklint   Add to Er         | nuoriton I Circ |     |
| orites Mair                                                                                                    | n Menu > Self Ser                                                                                                    | rvice > Time                                                         | Reporting >                                                                                                    | Employee Time          | Entry History        |                         | Home                                                                                                    | Workist   Add to Fa          | avorites   Sigi |     |
| •                                                                                                    | • •                                                                                                    |                                                                      | •                                                                                                    |                        |                      |                         |                                                                                                    | New Window                   | 🕧 Help 🔲 t      | htf |
|                                                                                                    |                                                                                                    |                                                                      |                                                                                                    |                        |                      |                         |                                                                                                    |                              | 0.000 -         |     |
| npl ID: 1111                                                                                                    | 111 Rcd#: 0                                                                                                    | Name: Nico                                                           | le Dyme                                                                                                    | De                     | ept: Vice President, | ITS TI                  | itle: Specialist                                                                                                    |                              |                 |     |
| Search Opt                                                                                                    | ions TRC:                                                                                                    | - Fro                                                                | m Date:                                                                                                    | 🛐 To                   | Date:                | Search                  |                                                                                                    |                              |                 |     |
| Search Opt                                                                                                    | ions inc.                                                                                                    |                                                                      |                                                                                                    |                        |                      |                         |                                                                                                    |                              |                 |     |
|                                                                                                    |                                                                                                    |                                                                      |                                                                                                    |                        |                      |                         |                                                                                                    |                              |                 | _   |
| Employee T                                                                                                    | ime History                                                                                                    |                                                                      |                                                                                                    |                        |                      |                         |                                                                                                    |                              |                 |     |
| Employee T<br>History                                                                                                    | ime History                                                                                                    |                                                                      |                                                                                                    |                        |                      |                         |                                                                                                    |                              |                 |     |
| Employee T<br>History<br>Date                                                                                                    | ime History                                                                                                    | Hours                                                                | <u>Status</u>                                                                                                    | Speedtype              | Reason Code          | Paid Date               | Approver                                                                                                    | Comments                     |                 |     |
| Employee T<br>History<br>ate<br>3/26/2007                                                                                                    | ime History<br><u>TRC</u><br>Reg Hours                                                                                                    | Hours<br>8.00                                                        | <u>Status</u><br>Closed                                                                                                    | <u>Speedtype</u>       | Reason Code          | Paid Date               | Approver<br>Stacy Mitchell                                                                                                    | <u>Comments</u>              |                 |     |
| imployee T<br>History<br>ate<br>3/26/2007<br>3/26/2007                                                                                                    | TRC<br>Reg Hours<br>Reg Amt                                                                                                    | Hours<br>8.00                                                        | Status<br>Closed<br>To Payroll                                                                                                    | Speedtype<br>OPR231233 | Reason Code          | Paid Date<br>04/30/2007 | Approver<br>Stacy Mitchell                                                                                                    | Comments<br>New Hire 03/26/0 | 7               |     |
| mployee T<br>History<br>3/26/2007<br>3/26/2007<br>3/27/2007                                                                                                    | TRC<br>Reg Hours<br>Reg Amt<br>Reg Hours                                                                                                    | Hours<br>8.00<br>8.00                                                | Status<br>Closed<br>To Payroll<br>Closed                                                                                                    | Speedtype<br>OPR231233 | Reason Code          | Paid Date<br>04/30/2007 | Approver<br>Stacy Mitchell<br>Stacy Mitchell                                                                                                    | Comments<br>New Hire 03/26/0 | 7               |     |
| mployee T<br>History<br>3/26/2007<br>3/26/2007<br>3/27/2007<br>3/28/2007                                                                                                    | TRC<br>Reg Hours<br>Reg Amt<br>Reg Hours<br>Reg Hours<br>Reg Hours                                                                                                    | Hours<br>8.00<br>8.00<br>8.00<br>8.00                                | Status<br>Closed<br>To Payroll<br>Closed<br>Closed                                                                                                    | Speedtype<br>OPR231233 | Reason Code          | Paid Date<br>04/30/2007 | Approver<br>Stacy Mitchell<br>Stacy Mitchell<br>Stacy Mitchell                                                                                                    | Comments<br>New Hire 03/26/0 | 7               |     |
| mployee T<br>History<br>ate<br>3/26/2007<br>3/26/2007<br>3/27/2007<br>3/28/2007<br>3/29/2007                                                                                                    | TRC<br>Reg Hours<br>Reg Amt<br>Reg Hours<br>Reg Hours<br>Reg Hours<br>Reg Hours                                                                                                    | Hours<br>8.00<br>8.00<br>8.00<br>8.00<br>8.00                        | Status<br>Closed<br>To Payroll<br>Closed<br>Closed<br>Closed                                                                                                    | Speedtype<br>OPR231233 | Reason Code          | Paid Date<br>04/30/2007 | Approver<br>Stacy Mitchell<br>Stacy Mitchell<br>Stacy Mitchell<br>Stacy Mitchell                                                                                                    | Comments<br>New Hire 03/26/0 | 7               |     |
| mployee T<br>History<br>3/26/2007<br>3/26/2007<br>3/27/2007<br>3/28/2007<br>3/29/2007<br>3/30/2007                                                                                                    | TRC<br>Reg Hours<br>Reg Amt<br>Reg Hours<br>Reg Hours<br>Reg Hours<br>Reg Hours                                                                                                    | Hours<br>8.00<br>8.00<br>8.00<br>8.00<br>8.00<br>8.00                | Status<br>Closed<br>To Payroll<br>Closed<br>Closed<br>Closed                                                                                                    | Speedtype<br>OPR231233 | Reason Code          | Paid Date<br>04/30/2007 | Approver<br>Stacy Mitchell<br>Stacy Mitchell<br>Stacy Mitchell<br>Stacy Mitchell<br>Stacy Mitchell                                                                                                    | Comments<br>New Hire 03/26/0 | 7               |     |
| Employee T<br>History<br>13/26/2007<br>13/26/2007<br>13/27/2007<br>13/28/2007<br>13/29/2007<br>13/30/2007<br>14/02/2007                                                                                                    | TRC<br>Reg Hours<br>Reg Amt<br>Reg Hours<br>Reg Hours<br>Reg Hours<br>Reg Hours<br>Reg Hours<br>Reg Hours                                                                                                    | Hours<br>8.00<br>8.00<br>8.00<br>8.00<br>8.00<br>8.00<br>8.00        | Status       Closed       To Payroll       Closed       Closed       Closed       Closed       Closed       Closed       Closed                                  | Speedtype<br>OPR231233 | Reason Code          | Paid Date<br>04/30/2007 | Approver<br>Stacy Mitchell<br>Stacy Mitchell<br>Stacy Mitchell<br>Stacy Mitchell<br>Stacy Mitchell<br>Stacy Mitchell                                                                                                    | Comments<br>New Hire 03/26/0 | 7               |     |
| Employee T<br>History<br>33/26/2007<br>33/26/2007<br>33/27/2007<br>33/28/2007<br>33/29/2007<br>33/30/2007<br>44/02/2007<br>44/03/2007                                                                                                    | TRC<br>Reg Hours<br>Reg Hours<br>Reg Hours<br>Reg Hours<br>Reg Hours<br>Reg Hours<br>Reg Hours<br>Reg Hours<br>Reg Hours                                                                                                    | Hours<br>8.00<br>8.00<br>8.00<br>8.00<br>8.00<br>8.00<br>8.00<br>8.0 | Status<br>Closed<br>To Payroll<br>Closed<br>Closed<br>Closed<br>Closed<br>Closed                                                                                 | Speedtype<br>OPR231233 | Reason Code          | Paid Date<br>04/30/2007 | Approver<br>Stacy Mitchell<br>Stacy Mitchell<br>Stacy Mitchell<br>Stacy Mitchell<br>Stacy Mitchell<br>Stacy Mitchell<br>Stacy Mitchell                                                                                                    | Comments<br>New Hire 03/26/0 | 7               |     |
| Employee T<br>History<br>alte<br>3/26/2007<br>3/26/2007<br>3/26/2007<br>3/26/2007<br>3/28/2007<br>3/29/2007<br>3/30/2007<br>4/02/2007<br>4/03/2007<br>4/04/2007                                                                                                    | TRC<br>Reg Hours<br>Reg Hours<br>Reg Hours<br>Reg Hours<br>Reg Hours<br>Reg Hours<br>Reg Hours<br>Reg Hours<br>Reg Hours                                                                                                    | Hours<br>8.00<br>8.00<br>8.00<br>8.00<br>8.00<br>8.00<br>8.00<br>8.0 | Status<br>Closed<br>To Payroll<br>Closed<br>Closed<br>Closed<br>Closed<br>Closed<br>Closed<br>Closed                                                             | Speedtype<br>OPR231233 | Reason Code          | Paid Date<br>04/30/2007 | Approver<br>Stacy Mitchell<br>Stacy Mitchell<br>Stacy Mitchell<br>Stacy Mitchell<br>Stacy Mitchell<br>Stacy Mitchell<br>Stacy Mitchell<br>Stacy Mitchell                                                                                                    | Comments<br>New Hire 03/26/0 | 7               |     |
| Imployee T           History           ate           13/26/2007           13/26/2007           13/26/2007           13/27/2007           13/29/2007           13/30/2007           14/02/2007           14/02/2007           14/02/2007           14/02/2007           14/05/2007                                                                                          | IRC<br>Reg Hours<br>Reg Amt<br>Reg Hours<br>Reg Hours<br>Reg Hours<br>Reg Hours<br>Reg Hours<br>Reg Hours<br>Reg Hours<br>Reg Hours<br>Reg Hours                                                                                                    | Hours<br>8.00<br>8.00<br>8.00<br>8.00<br>8.00<br>8.00<br>8.00<br>8.0 | Status<br>Closed<br>To Payroll<br>Closed<br>Closed<br>Closed<br>Closed<br>Closed<br>Closed<br>Closed<br>Closed                                                   | Speedtype<br>OPR231233 | Reason Code          | Paid Date 04/30/2007    | Approver<br>Stacy Mitchell<br>Stacy Mitchell<br>Stacy Mitchell<br>Stacy Mitchell<br>Stacy Mitchell<br>Stacy Mitchell<br>Stacy Mitchell<br>Stacy Mitchell<br>Stacy Mitchell                                                                                           | Comments<br>New Hire 03/26/0 | 7               |     |
| Imployee T           History           ate           3/26/2007           3/26/2007           3/27/2007           3/28/2007           3/29/2007           3/30/2007           4/02/2007           4/02/2007           4/02/2007           4/05/2007           4/05/2007           4/05/2007                                                                                 | Inte History TRC Reg Hours Reg Hours Reg Hours Reg Hours Reg Hours Reg Hours Reg Hours Reg Hours Reg Hours Reg Hours Reg Hours Reg Hours Reg Hours Reg Hours Reg Hours Reg Hours Reg Hours                                                                                                    | Hours<br>8.00<br>8.00<br>8.00<br>8.00<br>8.00<br>8.00<br>8.00<br>8.0 | Status<br>Closed<br>To Payroll<br>Closed<br>Closed<br>Closed<br>Closed<br>Closed<br>Closed<br>Closed<br>Closed<br>Closed                                         | Speedtype<br>OPR231233 | Reason Code          | Paid Date<br>04/30/2007 | Approver<br>Stacy Mitchell<br>Stacy Mitchell<br>Stacy Mitchell<br>Stacy Mitchell<br>Stacy Mitchell<br>Stacy Mitchell<br>Stacy Mitchell<br>Stacy Mitchell<br>Stacy Mitchell<br>Stacy Mitchell<br>Stacy Mitchell                                                       | Comments<br>New Hire 03/26/0 | 7               |     |
| Imployee T           History           ate           3/26/2007           3/26/2007           3/27/2007           3/28/2007           3/29/2007           3/30/2007           4/02/2007           4/03/2007           4/05/2007           4/05/2007           4/06/2007           4/06/2007                                                                                 | Inte History TRC Reg Hours Reg Amt Reg Hours Reg Hours Reg Hours Reg Hours Reg Hours Reg Hours Reg Hours Reg Hours Reg Hours Reg Hours Reg Hours Reg Hours Reg Hours Reg Hours                                                                                                    | Hours<br>8.00<br>8.00<br>8.00<br>8.00<br>8.00<br>8.00<br>8.00<br>8.0 | Status<br>Closed<br>To Payroll<br>Closed<br>Closed<br>Closed<br>Closed<br>Closed<br>Closed<br>Closed<br>Closed<br>Closed<br>Closed                               | Speedtype<br>OPR231233 | Reason Code          | Paid Date 04/30/2007    | Approver<br>Stacy Mitchell<br>Stacy Mitchell<br>Stacy Mitchell<br>Stacy Mitchell<br>Stacy Mitchell<br>Stacy Mitchell<br>Stacy Mitchell<br>Stacy Mitchell<br>Stacy Mitchell<br>Stacy Mitchell<br>Stacy Mitchell                                                       | Comments<br>New Hire 03/26/0 | 7               |     |
| Imployee T           History           ate           3/26/2007           3/27/2007           3/27/2007           3/28/2007           3/28/2007           3/28/2007           3/30/2007           4/02/2007           4/02/2007           4/04/2007           4/04/2007           4/05/2007           4/06/2007           4/10/2007           4/10/2007                     | Inte History TRC Reg Hours Reg Hours | Hours<br>8.00<br>8.00<br>8.00<br>8.00<br>8.00<br>8.00<br>8.00<br>8.0 | Status<br>Closed<br>To Payroll<br>Closed<br>Closed<br>Closed<br>Closed<br>Closed<br>Closed<br>Closed<br>Closed<br>Closed<br>Closed<br>Closed<br>Closed           | Speedtype<br>OPR231233 | Reason Code          | Paid Date<br>04/30/2007 | Approver<br>Stacy Mitchell<br>Stacy Mitchell<br>Stacy Mitchell<br>Stacy Mitchell<br>Stacy Mitchell<br>Stacy Mitchell<br>Stacy Mitchell<br>Stacy Mitchell<br>Stacy Mitchell<br>Stacy Mitchell<br>Stacy Mitchell<br>Stacy Mitchell                                     | Comments<br>New Hire 03/26/0 | 7               |     |
| Imployee T           History           ate           3/26/2007           3/26/2007           3/27/2007           3/28/2007           3/28/2007           3/28/2007           3/30/2007           4/02/2007           4/03/2007           4/04/2007           4/05/2007           4/06/2007           4/06/2007           4/10/2007           4/10/2007           4/11/2007 | Inte History TRC Reg Hours Reg Hours | Hours<br>8.00<br>8.00<br>8.00<br>8.00<br>8.00<br>8.00<br>8.00<br>8.0 | Status<br>Closed<br>To Payroll<br>Closed<br>Closed<br>Closed<br>Closed<br>Closed<br>Closed<br>Closed<br>Closed<br>Closed<br>Closed<br>Closed<br>Closed<br>Closed | Speedtype<br>OPR231233 | Reason Code          | Paid Date<br>04/30/2007 | Approver<br>Stacy Mitchell<br>Stacy Mitchell<br>Stacy Mitchell<br>Stacy Mitchell<br>Stacy Mitchell<br>Stacy Mitchell<br>Stacy Mitchell<br>Stacy Mitchell<br>Stacy Mitchell<br>Stacy Mitchell<br>Stacy Mitchell<br>Stacy Mitchell<br>Stacy Mitchell<br>Stacy Mitchell | Comments<br>New Hire 03/26/0 | 7               |     |
| mployee T<br>History<br>alte<br>3/26/2007<br>3/26/2007<br>3/27/2007<br>3/22/2007<br>3/29/2007<br>4/02/2007<br>4/02/2007<br>4/05/2007<br>4/05/2007<br>4/05/2007<br>4/10/2007<br>4/10/2007                                                                                                    | me History<br>TRC<br>Reg Hours<br>Reg Hours<br>Reg Hours<br>Reg Hours<br>Reg Hours<br>Reg Hours<br>Reg Hours<br>Reg Hours<br>Reg Hours<br>Reg Hours<br>Reg Hours<br>Reg Hours<br>Reg Hours<br>Reg Hours                                                                                                    | Hours<br>8.00<br>8.00<br>8.00<br>8.00<br>8.00<br>8.00<br>8.00<br>8.0 | Status<br>Closed<br>To Payroll<br>Closed<br>Closed<br>Closed<br>Closed<br>Closed<br>Closed<br>Closed<br>Closed<br>Closed<br>Closed<br>Closed<br>Closed           | Speedtype<br>OPR231233 | Reason Code          | Paid Date               | Approver<br>Stacy Mitchell<br>Stacy Mitchell<br>Stacy Mitchell<br>Stacy Mitchell<br>Stacy Mitchell<br>Stacy Mitchell<br>Stacy Mitchell<br>Stacy Mitchell<br>Stacy Mitchell<br>Stacy Mitchell<br>Stacy Mitchell                                                       | Comments<br>New Hire 03/26/0 | 7               |     |

| Step | Action                                                                                                    |
|------|----------------------------------------------------------------------------------------------------|
| 14.  | From the <b>Employee Time History Review</b> page, you can view your previously recorded and approved time entries. |
|      | Employees can use the <b>Search Options</b> to determine how much time they have reported to individual TRCs.       |
|      | Search Options                                                                                                    |

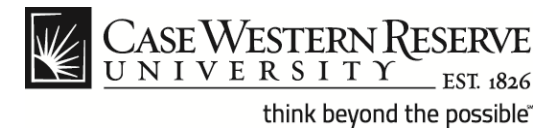

| Convert       Convert       Select         CASE WESTERN RESERVE<br>UNIVERSITY       txt.std       two       Workist       Add to Favortes       Sign to<br>Convert with the selection of the selection of the selectio                                                                                                    | Conver 6                                                                                                    |                                                                                                    |                                                                                                    |                                                                                             |                                                                                                    |                |                     |            |                                                                                                    |                     |        |
|----------------------------------------------------------------------------------------------------|----------------------------------------------------------------------------------------------------|----------------------------------------------------------------------------------------------------|----------------------------------------------------------------------------------------------------|---------------------------------------------------------------------------------------------|----------------------------------------------------------------------------------------------------|----------------|---------------------|------------|----------------------------------------------------------------------------------------------------|---------------------|--------|
| CASE WESTERN RESERVE<br>University to add to Favorites Super-<br>trees Main Menu > Self Service > Time Reporting > Employee Time Entry History<br>Imployee Time History Review<br>mpl ID: 1111111 Rod#: 0 Name: Nicole Dyme Dept: Vice President, ITS Title: Specialist<br>Search Options TRC: From Date: is Search<br>Imployee Time History<br>Float Histor<br>Float Histor<br>Float Histor<br>Reg How Vork<br>Scheed Vork<br>Stacy Mitchell<br>Stacy Mitchell<br>Stacy M |                                                                                                    | t 🔻 📩 Se                                                                                                    | lect                                                                                                    |                                                                                             |                                                                                                    |                |                     |            |                                                                                                    |                     |        |
| UNIVERSITY       txt and<br>gites       Home       Worklist       Add to Favorites       Sign of<br>gites         gites       Main Menu > Self Service > Time Reporting > Employee Time Entry History       Imployee Time History Review       Imployee Time History Review         upl ID: 1111111       Rcdff:       0       Name: Nicole Dyme       Dept: Vice President, ITS       Title: Specialist         search Options TRC:       From Date:       Imployee Time History       From Date:       Imployee Time History         Search Options TRC:       From Date:       Imployee Time History       Convert       Comments         S262007       Reg And, Jury Duty       O       Closed       Status       Seective         S262007       Reg And, See Hour Reg Hours       O       Closed       Stacy Mitchell       Stacy Mitchell         S262007       Reg Hour Sch Leawn       O       Closed       Stacy Mitchell       Stacy Mitchell       Stacy Mitchell         S262007       Reg Hour Sch Leawn       O       Closed       Stacy Mitchell       Stacy Mitchell       Stacy Mitchell         S262007       Reg Hour Sch Leawn       O       Closed       Stacy Mitchell       Stacy Mitchell       Stacy Mitchell       Stacy Mitchell       Stacy Mitchell       Stacy Mitchell       Stacy Mitchell       Stacy Mitchell                                                                                                    | CASEV                                                                                                    | VESTERN                                                                                                    | RESERVE                                                                                                    |                                                                                             |                                                                                                    |                |                     |            |                                                                                                    |                     |        |
| rites Main Menu > Self Service > Time Reporting > Employee Time Entry History                                                                                                    | UNIV                                                                                                    | ERSIT                                                                                                    | Y EST 1826                                                                                                    |                                                                                             |                                                                                                    |                |                     |            |                                                                                                    |                     |        |
| New Window @ Help                                                                                                    | rites Mai                                                                                                    | in Menu >                                                                                                    | Self Service                                                                                                    | > Tin                                                                                       | ne Reporting                                                                                                    | > Employee Tir | me Entry History    |            |                                                                                                    |                     |        |
| pri 2 mployee Time History Review<br>pri 2 mi 2 merci Alla and a merci Alla and a merci Alla                                                                                                    |                                                                                                    |                                                                                                    |                                                                                                    |                                                                                             |                                                                                                    |                |                     |            |                                                                                                    | 🔊 New Window 🕜 Help | 📰 http |
| mployee Time History Review         Dept: Vice President, ITS       Title: Specialist         earch Options TRC:       From Date:       ID To Date:       Search         Image Work         From Date:       ID To Date:       Search         Image Work         From Date:       ID Payroll       OPER231233       O4/30/2007         Vice President, ITS       Title: Specialist         Image Work         From Date:       ID Payroll       OPER231233       O4/30/2007         Vice President, ITS       Stacy Mitchell         Vice President, ITS       Title: Specialist         ID Payroll       OPER231233       O4/30/2007         Vice President, ITS       Stacy Mitchell         Vice President, ITS       Title: Specialist         Vice President, ITS       Title: Specialist         Vice President, ITS       Stacy Mitchell         Vice President, ITS       Stacy Mitchell                                                                                                    |                                                                                                    |                                                                                                    |                                                                                                    |                                                                                             |                                                                                                    |                |                     |            |                                                                                                    |                     | l      |
| AlD: 1111111 Rcd#: 0 Name: Nicole Dyme Dept: Vice President, ITS Title: Specialist earch Options TRC: From Date: From Date: From Dat                                                                                                    | mnlov                                                                                                    | ee Tim                                                                                                    | e Histor                                                                                                    |                                                                                             | view                                                                                                    |                |                     |            |                                                                                                    |                     |        |
| Al D: 111111 Rcd#: 0 Name: Nicole Dyme Dept: Vice President, ITS Title: Specialist<br>arch Options TRC: From Date: B To Date: Search<br>Those From Date: B To Date: Search<br>To Date: B Search<br>To Date: B Searc                             | ilpioy                                                                                                    | ee min                                                                                                    | emstor                                                                                                    | y nev                                                                                       | ICVV                                                                                                    |                |                     |            |                                                                                                    |                     |        |
| Al Di 111111 R dff 0 Name Nicole Dyme Dept Vice President, ITS Title Specialist<br>earch Options TRC:  From Date: B To Date: B To Date                                                                                                    |                                                                                                    |                                                                                                    |                                                                                                    |                                                                                             |                                                                                                    |                |                     |            |                                                                                                    |                     |        |
| earch Options TRC:  From Date: Bit To Date: Bit To Date:                                                                                                    | DUD: 1111                                                                                                    | 1111 Rodd                                                                                                    | t 0 Nam                                                                                                    | e Nice                                                                                      | lo Dumo                                                                                                    | De             | nt: Vice President  | Title:     | Specialist                                                                                                    |                     |        |
| earch Options TRC:                                                                                                    | , ind. 111                                                                                                    | IIII KCur                                                                                                    | r. U Nam                                                                                                    | e. Nico                                                                                     | le Dyme                                                                                                    | De             | pr. vice President, | IIS IIde.  | Specialist                                                                                                    |                     |        |
| Bit         From Date         From Date         From                                                                                                    |                                                                                                    |                                                                                                    |                                                                                                    | - Free                                                                                      | m Dotor                                                                                                    | (iii) To l     | Data                | Search     |                                                                                                    |                     |        |
| Intervention         Emerg Uox<br>Float Hot<br>Float Hot<br>202007         Emerg Work<br>Float Hot<br>Value         Status         Speedtype         Reason Code         Paid Date         Approver         Comments           128/2007         Reg Hou<br>Value         Value         0         Closed         Stacy Mitchell         New Hire 03/26/07           128/2007         Reg Hou<br>Value         Value         To Payroll         OPR231233         04/30/2007         New Hire 03/26/07           128/2007         Reg Hou<br>Value         Stack Harwing         0         Closed         Stacy Mitchell           128/2007         Reg Hou<br>Sick-Barming         0         Closed         Stacy Mitchell         Stacy Mitchell           128/2007         Reg Hou<br>Sick-Barming         0         Closed         Stacy Mitchell         Stacy Mitchell           128/2007         Reg Hou<br>Victor         0         Closed         Stacy Mitchell         Stacy Mitchell           128/2007         Reg Hou<br>Victor         0         Closed         Stacy Mitchell         Stacy Mitchell           128/2007         Reg Hou<br>Victor         0         Closed         Stacy Mitchell         Stacy Mitchell           128/2007         Reg Hours         8.00         Closed         Stacy Mitchell         Stacy Mitchell                                                                                                    | earch Opt                                                                                                    | tions TRC:                                                                                                    |                                                                                                    | - FIO                                                                                       | in Date.                                                                                                    | <u>n</u> 10    | Date.               | Jearch     |                                                                                                    |                     |        |
| Intergradie         Constraint         Status         Speedtype         Reason Code         Paid Date         Approver         Comments           V26/2007         Reg Hou         Voltation         0         Closed         Stacy Mitchell         New Hire 03/26/07           V26/2007         Reg Hou         Voltation         0         Closed         Stacy Mitchell         New Hire 03/26/07           V26/2007         Reg Hou         Voltation         0         Closed         Stacy Mitchell         New Hire 03/26/07           V28/2007         Reg Hou         Stacy Mitchell         0         Closed         Stacy Mitchell           V28/2007         Reg Hou         Stacy Mitchell         0         Closed         Stacy Mitchell           V28/2007         Reg Hou         Stacy Mitchell         0         Closed         Stacy Mitchell           V28/2007         Reg Hou         Voltation         0         Closed         Stacy Mitchell         0           V28/2007         Reg Hou         Voltation         0         Closed         Stacy Mitchell         0           V28/2007         Reg Hou         Voltation         0         Closed         Stacy Mitchell         0           V28/2007         Reg Hou         Stacy Mitche                                                                                                    |                                                                                                    |                                                                                                    |                                                                                                    |                                                                                             |                                                                                                    |                |                     |            |                                                                                                    |                     |        |
| Basy         Final Hol         Final Hol           Bits         Bits         Status         Speedbyze         Reason Code         Paid Date         Approver         Comments           926/2007         Reg Hou         Jury Duty         0         Closed         Status         Speedbyze         New Hire 03/26/07           926/2007         Reg Hou         Jury Duty         0         Closed         New Hire 03/26/07           927/2007         Reg Hou         Skar Mitchell         New Hire 03/26/07         New Hire 03/26/07           927/2007         Reg Hou         Skar Ammity         0         Closed         Stary Mitchell           927/2007         Reg Hou         Skar Ammity         0         Closed         Stary Mitchell           927/2007         Reg Hou         Skar Ammity         0         Closed         Stary Mitchell           928/2007         Reg Hou         Skar Ammitchell         Stary Mitchell         Stary Mitchell           928/2007         Reg Hou         Skar Ammitchell         Stary Mitchell         Stary Mitchell           920/2007         Reg Hou         Skar Ammitchell         Stary Mitchell         Stary Mitchell           920/2007         Reg Hours         8.00         Closed         Stary Mitche                                                                                                    | mployee T                                                                                                    | ime Histor                                                                                                    | Emerg Clos                                                                                                    |                                                                                             |                                                                                                    |                |                     |            |                                                                                                    |                     |        |
| Inte         Intellation         Intellation         Status         Speedryne         Reason Code         Paid Date         Approver         Comments           32620207         Reg Houl Juny Duly         0         Closed         Stacy Mitchell         New Hire 03/26/07           32620207         Reg Houl Reg Hours         0         Closed         Approver         New Hire 03/26/07           32620207         Reg Hour Reg Hours         0         Closed         Approver         New Hire 03/26/07           32620207         Reg Hour Reg Hours         0         Closed         Approver         Stacy Mitchell           32620207         Reg Hour Stok Leave         0         Closed         Approver         Stacy Mitchell           32620207         Reg Hour Vacation         0         Closed         Approver         Stacy Mitchell           3020207         Reg Hour Vacation         0         Closed         Approver         Stacy Mitchell           40022007         Reg Hour Vacation         0         Closed         Approver         Stacy Mitchell           40022007         Reg Hour S         8.00         Closed         Approver         Stacy Mitchell           40022007         Reg Hour S         8.00         Closed         Approver                                                                                                    | History                                                                                                    |                                                                                                    | Float Hol                                                                                                    |                                                                                             |                                                                                                    |                |                     |            |                                                                                                    |                     |        |
| V2/20207         Reg Houl Jury Duty<br>Jury Parent         0         Closed         Stacy Mitchell           3/26/2007         Reg Mont<br>Reg Hour Stacy Mitchell         To Payroll         OPR231233         0/4/30/2007         New Hire 03/26/07           3/26/2007         Reg Hour Stacy Mitchell         0         Closed         Stacy Mitchell         New Hire 03/26/07           3/26/2007         Reg Hour Stacy Mitchell         0         Closed         Stacy Mitchell         Stacy Mitchell           3/26/2007         Reg Hour Stacy Mitchell         0         Closed         Stacy Mitchell         Stacy Mitchell           3/26/2007         Reg Hour Verzer         0         Closed         Stacy Mitchell         Stacy Mitchell           3/26/2007         Reg Hour Verzer         0         Closed         Stacy Mitchell         Stacy Mitchell           3/26/2007         Reg Hour Verzer         0         Closed         Stacy Mitchell         Stacy Mitchell           1/03/2007         Reg Hours         8.00         Closed         Stacy Mitchell         Stacy Mitchell           1/03/2007         Reg Hours         8.00         Closed         Stacy Mitchell         Stacy Mitchell           1/03/2007         Reg Hours         8.00         Closed         Stacy Mitchell <td< th=""><th><u>ite</u></th><th>TRC</th><th>Holiday</th><th>urs</th><th><u>Status</u></th><th>Speedtype</th><th>Reason Code</th><th>Paid Date</th><th>Approver</th><th>Comments</th><th></th></td<>                                                                                                    | <u>ite</u>                                                                                                    | TRC                                                                                                    | Holiday                                                                                                    | urs                                                                                         | <u>Status</u>                                                                                                    | Speedtype      | Reason Code         | Paid Date  | Approver                                                                                                    | Comments            |        |
| V2/20/207         Reg Aml, Min Learer         To Payroli         OPR/231233         04/30/2007         New Hire 03/26/07           3/27/2007         Reg Hour, Reg Hours         0         Closed         Stacy Mitchell            3/27/2007         Reg Hour Sch Family         0         Closed         Stacy Mitchell            3/27/2007         Reg Hour Sch Family         0         Closed         Stacy Mitchell            3/27/2007         Reg Hour Sch Family         0         Closed         Stacy Mitchell            3/27/2007         Reg Hour Vaction         0         Closed         Stacy Mitchell            3/27/2007         Reg Hour Vaction         0         Closed         Stacy Mitchell            4/02/2007         Reg Hour Vaction         0         Closed         Stacy Mitchell            4/02/2007         Reg Hour Vaction         0         Closed         Stacy Mitchell            4/02/2007         Reg Hour Vaction         0         Closed         Stacy Mitchell            4/02/2007         Reg Hours         8.00         Closed         Stacy Mitchell            4/02/2007         Reg Hours         8.00         Closed<                                                                                                    | 3/26/2007                                                                                                    | Reg Hou                                                                                                    | Jury Duty                                                                                                    | 0                                                                                           | Closed                                                                                                    |                |                     |            | Stacy Mitchell                                                                                                    |                     |        |
| V2/72/007         Reg Hour Reg Hour Set Family         0         Closed         Stacy Mitchell           328/2007         Reg Hou Sck Family         0         Closed         Stacy Mitchell           328/2007         Reg Hour Sck Family         0         Closed         Stacy Mitchell           328/2007         Reg Hour Sck Family         0         Closed         Stacy Mitchell           328/2007         Reg Hour Sch Law         0         Closed         Stacy Mitchell           328/2007         Reg Hour Sch Tamily         0         Closed         Stacy Mitchell           328/2007         Reg Hour Sch Tamily         0         Closed         Stacy Mitchell           328/2007         Reg Hour Sch Tamily         0         Closed         Stacy Mitchell           328/2007         Reg Hour Sch Tamily         0         Closed         Stacy Mitchell           328/2007         Reg Hour Sch Tamily         0.0         Closed         Stacy Mitchell           302/2007         Reg Hour Sch Tamily         0.0         Closed         Stacy Mitchell           309/2007         Reg Hours         8.00         Closed         Stacy Mitchell           309/2007         Reg Hours         8.00         Closed         Stacy Mitchell <tr< td=""><td>3/26/2007</td><td>Reg Amt</td><td>MII Leave<br/>Parent</td><td></td><td>To Payroll</td><td>OPR231233</td><td></td><td>04/30/2007</td><td></td><td>New Hire 03/26/07</td><td></td></tr<>                                                                                                    | 3/26/2007                                                                                                    | Reg Amt                                                                                                    | MII Leave<br>Parent                                                                                                    |                                                                                             | To Payroll                                                                                                    | OPR231233      |                     | 04/30/2007 |                                                                                                    | New Hire 03/26/07   |        |
| 3/28/2007         Reg Hou Sch-Family<br>Sick Lew         0         Closed         Stacy Mitchell           3/28/2007         Reg Hou Sick-Family<br>Sick Lew         0         Closed         Stacy Mitchell           3/28/2007         Reg Hou Sick-Family<br>Sick Lew         0         Closed         Stacy Mitchell           4/02/2007         Reg Hou WFD         0         Closed         Stacy Mitchell           4/02/2007         Reg Hou WFD         0         Closed         Stacy Mitchell           4/02/2007         Reg Hou WFD         0         Closed         Stacy Mitchell           4/02/2007         Reg Hours         8.00         Closed         Stacy Mitchell           4/02/2007         Reg Hours         8.00         Closed         Stacy Mitchell           4/02/2007         Reg Hours         8.00         Closed         Stacy Mitchell           4/02/2007         Reg Hours         8.00         Closed         Stacy Mitchell           4/10/2007         Reg Hours         8.00         Closed         Stacy Mitchell           4/10/2007         Reg Hours         8.00         Closed         Stacy Mitchell           4/11/2007         Reg Hours         8.00         Closed         Stacy Mitchell           4/11/2007                                                                                                    |                                                                                                    |                                                                                                    |                                                                                                    |                                                                                             |                                                                                                    |                |                     |            |                                                                                                    |                     |        |
| 3/29/2007         Reg Hou Sick Leave<br>Sick Ammt         0         Closed         Stacy Mitchell           3/30/2007         Reg Hou UPLEX         0         Closed         Stacy Mitchell           4/03/2007         Reg Hou Vactor         0         Closed         Stacy Mitchell           4/03/2007         Reg Hou Vactor         0         Closed         Stacy Mitchell           4/03/2007         Reg Hour         8.00         Closed         Stacy Mitchell           4/05/2007         Reg Hours         8.00         Closed         Stacy Mitchell           4/05/2007         Reg Hours         8.00         Closed         Stacy Mitchell           4/05/2007         Reg Hours         8.00         Closed         Stacy Mitchell           4/05/2007         Reg Hours         8.00         Closed         Stacy Mitchell           4/05/2007         Reg Hours         8.00         Closed         Stacy Mitchell           4/10/2007         Reg Hours         8.00         Closed         Stacy Mitchell           4/10/2007         Reg Hours         8.00         Closed         Stacy Mitchell           4/11/2007         Reg Hours         8.00         Closed         Stacy Mitchell                                                                                                    | 3/27/2007                                                                                                    | Reg Hou                                                                                                    | Reg Hours                                                                                                    | 0                                                                                           | Closed                                                                                                    |                |                     |            | Stacy Mitchell                                                                                                    |                     |        |
| 3302007         Reg Hou UPLEX         0         Closed         Stacy Mitchell           4002007         Reg Hou VPLEX         0         Closed         Stacy Mitchell           4002007         Reg Hou VPLEX         0         Closed         Stacy Mitchell           4002007         Reg Hou VPLEX         0         Closed         Stacy Mitchell           4002007         Reg Hours         8.00         Closed         Stacy Mitchell           4002007         Reg Hours         8.00         Closed         Stacy Mitchell           4002007         Reg Hours         8.00         Closed         Stacy Mitchell           4002007         Reg Hours         8.00         Closed         Stacy Mitchell           4002007         Reg Hours         8.00         Closed         Stacy Mitchell           4002007         Reg Hours         8.00         Closed         Stacy Mitchell           4/102007         Reg Hours         8.00         Closed         Stacy Mitchell           4/11/2007         Reg Hours         8.00         Closed         Stacy Mitchell                                                                                                    | 3/27/2007<br>3/28/2007                                                                                                    | Reg Hou<br>Reg Hou                                                                                                    | Reg Hours<br>Sck-Family                                                                                                    | 0                                                                                           | Closed                                                                                                    |                |                     |            | Stacy Mitchell<br>Stacy Mitchell                                                                                                    |                     |        |
| 4022007         Reg Houl vacation         0         Closed         Stacy Mitchell           40322007         Reg Houry FO                                                                                                    | 3/27/2007<br>3/28/2007<br>3/29/2007                                                                                                    | Reg Hou<br>Reg Hou<br>Reg Hou                                                                                         | Reg Hours<br>Sck-Family<br>Sick Leave                                                                                                    | 0<br>0<br>0                                                                                 | Closed<br>Closed<br>Closed                                                                                           |                |                     |            | Stacy Mitchell<br>Stacy Mitchell<br>Stacy Mitchell                                                                                                    |                     |        |
| 4032007         Reg Hou WFO         Closed         Stacy Mitchell           10422007         Reg Hours         8.00         Closed         Stacy Mitchell           4052007         Reg Hours         8.00         Closed         Stacy Mitchell           4052007         Reg Hours         8.00         Closed         Stacy Mitchell           4052007         Reg Hours         8.00         Closed         Stacy Mitchell           4052007         Reg Hours         8.00         Closed         Stacy Mitchell           4/10/2007         Reg Hours         8.00         Closed         Stacy Mitchell           4/10/2007         Reg Hours         8.00         Closed         Stacy Mitchell           4/11/2007         Reg Hours         8.00         Closed         Stacy Mitchell                                                                                                    | 3/27/2007<br>3/28/2007<br>3/29/2007<br>3/30/2007                                                                                            | Reg Hou<br>Reg Hou<br>Reg Hou<br>Reg Hou                                                                              | Reg Hours<br>Sck-Family<br>Sick Leave<br>Sick-Brymt                                                                                                    | 0<br>0<br>0<br>0                                                                            | Closed<br>Closed<br>Closed<br>Closed                                                                                 |                |                     |            | Stacy Mitchell<br>Stacy Mitchell<br>Stacy Mitchell<br>Stacy Mitchell                                                                                                    |                     |        |
| 4/04/2007         Reg Hours         8.00         Closed         Stacy Mitchell           4/05/2007         Reg Hours         8.00         Closed         Stacy Mitchell           4/05/2007         Reg Hours         8.00         Closed         Stacy Mitchell           4/05/2007         Reg Hours         8.00         Closed         Stacy Mitchell           4/09/2007         Reg Hours         8.00         Closed         Stacy Mitchell           4/01/2007         Reg Hours         8.00         Closed         Stacy Mitchell           4/11/2007         Reg Hours         8.00         Closed         Stacy Mitchell           4/11/2007         Reg Hours         8.00         Closed         Stacy Mitchell                                                                                                    | 3/27/2007<br>3/28/2007<br>3/29/2007<br>3/30/2007<br>4/02/2007                                                                               | Reg Hou<br>Reg Hou<br>Reg Hou<br>Reg Hou<br>Reg Hou                                                                   | Reg Hours<br>Sck-Family<br>Sick Leave<br>Sick-Brvmt<br>UPLEX<br>Vacation                                                                                                    | 0<br>0<br>0<br>0                                                                            | Closed<br>Closed<br>Closed<br>Closed<br>Closed                                                                       |                |                     |            | Stacy Mitchell<br>Stacy Mitchell<br>Stacy Mitchell<br>Stacy Mitchell<br>Stacy Mitchell                                                                                                    |                     |        |
| 405/2007         Reg Hours         8.00         Closed         Stacy Mitchell           405/2007         Reg Hours         8.00         Closed         Stacy Mitchell           405/2007         Reg Hours         8.00         Closed         Stacy Mitchell           4010/2007         Reg Hours         8.00         Closed         Stacy Mitchell           4/10/2007         Reg Hours         8.00         Closed         Stacy Mitchell           4/11/2007         Reg Hours         8.00         Closed         Stacy Mitchell                                                                                                    | 3/27/2007<br>3/28/2007<br>3/29/2007<br>3/30/2007<br>4/02/2007<br>4/03/2007                                                                  | Reg Hou<br>Reg Hou<br>Reg Hou<br>Reg Hou<br>Reg Hou<br>Reg Hou                                                        | Reg Hours<br>Sck-Family<br>Sick Leave<br>Sick-Brvmt<br>UPLEX<br>Vacation<br>WFO                                                                                             | 0<br>0<br>0<br>0<br>0                                                                       | Closed<br>Closed<br>Closed<br>Closed<br>Closed<br>Closed                                                             |                |                     |            | Stacy Mitchell<br>Stacy Mitchell<br>Stacy Mitchell<br>Stacy Mitchell<br>Stacy Mitchell<br>Stacy Mitchell                                                                                                    |                     |        |
| A06/2007         Reg Hours         8.00         Closed         Stacy Mitchell           A06/2007         Reg Hours         8.00         Closed         Stacy Mitchell           A0/0/2007         Reg Hours         8.00         Closed         Stacy Mitchell           A/10/2007         Reg Hours         8.00         Closed         Stacy Mitchell           A/10/2007         Reg Hours         8.00         Closed         Stacy Mitchell           A/11/2007         Reg Hours         8.00         Closed         Stacy Mitchell                                                                                                    | 3/27/2007<br>3/28/2007<br>3/29/2007<br>3/30/2007<br>4/02/2007<br>4/03/2007<br>4/03/2007                                                     | Reg Hou<br>Reg Hou<br>Reg Hou<br>Reg Hou<br>Reg Hou<br>Reg Hou<br>Reg Hou                                             | Reg Hours<br>Sck-Family<br>Sick Leave<br>Sick-Brvmt<br>UPLEX<br>Vacation<br>WFO                                                                                             | 0<br>0<br>0<br>0<br>0<br>0<br>0<br>0<br>0<br>0<br>0<br>0<br>0<br>0<br>0<br>0<br>0<br>0<br>0 | Closed<br>Closed<br>Closed<br>Closed<br>Closed<br>Closed<br>Closed                                                   |                |                     |            | Stacy Mitchell<br>Stacy Mitchell<br>Stacy Mitchell<br>Stacy Mitchell<br>Stacy Mitchell<br>Stacy Mitchell<br>Stacy Mitchell                                                                                           |                     |        |
| Market         Market           009/2007         Reg Hours         8.00         Closed         Stacy Mitchell           4/10/2007         Reg Hours         8.00         Closed         Stacy Mitchell           4/11/2007         Reg Hours         8.00         Closed         Stacy Mitchell                                                                                                    | 3/27/2007<br>3/28/2007<br>3/29/2007<br>3/30/2007<br>4/02/2007<br>4/03/2007<br>4/03/2007<br>4/04/2007                                        | Reg Hou<br>Reg Hou<br>Reg Hou<br>Reg Hou<br>Reg Hou<br>Reg Hou<br>Reg Hou<br>Reg Hou                                  | Reg Hours<br>Sck-Family<br>Sick Leave<br>Sick-Brvmt<br>UPLEX<br>Vacation<br>WFO                                                                                             | 0<br>0<br>0<br>0<br>0<br>0<br>0<br>0<br>0<br>0<br>0<br>0<br>0<br>0<br>0<br>0<br>0<br>0<br>0 | Closed<br>Closed<br>Closed<br>Closed<br>Closed<br>Closed<br>Closed<br>Closed                                         |                |                     |            | Stacy Mitchell<br>Stacy Mitchell<br>Stacy Mitchell<br>Stacy Mitchell<br>Stacy Mitchell<br>Stacy Mitchell<br>Stacy Mitchell                                                                                           |                     |        |
| Notice         State         State         State           V102007         Reg Hours         8.00         Closed         Stacy Mitchell           4/11/2007         Reg Hours         8.00         Closed         Stacy Mitchell                                                                                                    | 3/27/2007<br>3/28/2007<br>3/29/2007<br>3/30/2007<br>4/02/2007<br>4/03/2007<br>4/04/2007<br>4/05/2007<br>4/06/2007                           | Reg Hou<br>Reg Hou<br>Reg Hou<br>Reg Hou<br>Reg Hou<br>Reg Hou<br>Reg Hou<br>Reg Hou                                  | Reg Hours<br>Sck-Family<br>Sick Leave<br>Sick-Brvmt<br>UPLEX<br>Vacation<br>WFO<br>rs<br>rs                                                                                 | 0<br>0<br>0<br>0<br>0<br>0<br>0<br>0<br>0<br>0<br>0<br>0<br>0<br>0<br>0<br>0<br>0<br>0<br>0 | Closed<br>Closed<br>Closed<br>Closed<br>Closed<br>Closed<br>Closed<br>Closed<br>Closed                               |                |                     |            | Stacy Mitchell<br>Stacy Mitchell<br>Stacy Mitchell<br>Stacy Mitchell<br>Stacy Mitchell<br>Stacy Mitchell<br>Stacy Mitchell<br>Stacy Mitchell                                                                         |                     |        |
| 1/11/2007 Reg Hours 8.00 Closed Stacy Mitchell Stacy Mitchell                                                                                                    | 3/27/2007<br>3/28/2007<br>3/29/2007<br>3/30/2007<br>4/02/2007<br>4/03/2007<br>4/03/2007<br>4/05/2007<br>4/06/2007                           | Reg Hou<br>Reg Hou<br>Reg Hou<br>Reg Hou<br>Reg Hou<br>Reg Hou<br>Reg Hou<br>Reg Hou<br>Reg Hou                       | Reg Hours<br>Sck-Family<br>Sick Leave<br>Sick-Brymt<br>UPLEX<br>Vacation<br>WFO<br>rs<br>rs<br>rs                                                                           | 0<br>0<br>0<br>0<br>0<br>0<br>0<br>0<br>0<br>0<br>0<br>0<br>0<br>0<br>0<br>0<br>0<br>0<br>0 | Closed<br>Closed<br>Closed<br>Closed<br>Closed<br>Closed<br>Closed<br>Closed<br>Closed                               |                |                     |            | Stacy Mitchell<br>Stacy Mitchell<br>Stacy Mitchell<br>Stacy Mitchell<br>Stacy Mitchell<br>Stacy Mitchell<br>Stacy Mitchell<br>Stacy Mitchell<br>Stacy Mitchell                                                       |                     |        |
|                                                                                                    | 3/27/2007<br>3/28/2007<br>3/30/2007<br>3/30/2007<br>4/02/2007<br>4/03/2007<br>4/04/2007<br>4/05/2007<br>4/06/2007<br>4/09/2007              | Reg Hou<br>Reg Hou<br>Reg Hou<br>Reg Hou<br>Reg Hou<br>Reg Hou<br>Reg Hou<br>Reg Hou<br>Reg Hou                       | Reg Hours<br>Sck-Family<br>Sick Leave<br>Sick-Brymt<br>UPLEX<br>Vacation<br>WFO<br>rs<br>rs<br>rs<br>rs<br>rs                                                               | 0<br>0<br>0<br>0<br>0<br>0<br>0<br>0<br>0<br>0<br>0<br>0<br>0<br>0<br>0<br>0<br>0<br>0<br>0 | Closed<br>Closed<br>Closed<br>Closed<br>Closed<br>Closed<br>Closed<br>Closed<br>Closed<br>Closed                     |                |                     |            | Stacy Mitchell<br>Stacy Mitchell<br>Stacy Mitchell<br>Stacy Mitchell<br>Stacy Mitchell<br>Stacy Mitchell<br>Stacy Mitchell<br>Stacy Mitchell<br>Stacy Mitchell<br>Stacy Mitchell                                     |                     |        |
| m                                                                                                    | 3/27/2007<br>3/28/2007<br>3/29/2007<br>3/30/2007<br>4/02/2007<br>4/03/2007<br>4/04/2007<br>4/05/2007<br>4/06/2007<br>4/10/2007<br>4/10/2007 | Reg Hou<br>Reg Hou<br>Reg Hou<br>Reg Hou<br>Reg Hou<br>Reg Hou<br>Reg Hou<br>Reg Hou<br>Reg Hou<br>Reg Hou<br>Reg Hou | Reg Hours<br>Sck-Family<br>Sick Leave<br>Sick-Brwnt<br>UPLEX<br>Vacation<br>WFO<br>WFO<br>S<br>S<br>S<br>S<br>S<br>S<br>S<br>S<br>S<br>S<br>S<br>S<br>S<br>S<br>S<br>S<br>S | 0<br>0<br>0<br>0<br>0<br>0<br>0<br>0<br>0<br>0<br>0<br>0<br>0<br>0<br>0<br>0<br>0<br>0<br>0 | Closed<br>Closed<br>Closed<br>Closed<br>Closed<br>Closed<br>Closed<br>Closed<br>Closed<br>Closed<br>Closed<br>Closed |                |                     |            | Stacy Mitchell<br>Stacy Mitchell<br>Stacy Mitchell<br>Stacy Mitchell<br>Stacy Mitchell<br>Stacy Mitchell<br>Stacy Mitchell<br>Stacy Mitchell<br>Stacy Mitchell<br>Stacy Mitchell<br>Stacy Mitchell                   |                     |        |
|                                                                                                    | 3/27/2007<br>3/28/2007<br>3/29/2007<br>3/30/2007<br>4/02/2007<br>4/03/2007<br>4/04/2007<br>4/06/2007<br>4/06/2007<br>4/10/2007<br>4/10/2007 | Reg Hou<br>Reg Hou<br>Reg Hou<br>Reg Hou<br>Reg Hou<br>Reg Hou<br>Reg Hou<br>Reg Hou<br>Reg Hou<br>Reg Hou            | Reg Hours<br>Sck-Family<br>Sick Leave<br>Sick-Brwnt<br>UPLEX<br>Vacation<br>WFO<br>WFO<br>rs<br>rs<br>rs<br>rs<br>rs<br>rs<br>rs<br>rs<br>rs<br>rs<br>rs                    | 0<br>0<br>0<br>0<br>0<br>0<br>0<br>0<br>0<br>0<br>0<br>0<br>0<br>0<br>0<br>0<br>0<br>0<br>0 | Closed<br>Closed<br>Closed<br>Closed<br>Closed<br>Closed<br>Closed<br>Closed<br>Closed<br>Closed<br>Closed           |                |                     |            | Stacy Mitchell<br>Stacy Mitchell<br>Stacy Mitchell<br>Stacy Mitchell<br>Stacy Mitchell<br>Stacy Mitchell<br>Stacy Mitchell<br>Stacy Mitchell<br>Stacy Mitchell<br>Stacy Mitchell<br>Stacy Mitchell<br>Stacy Mitchell |                     |        |
|                                                                                                    | 27/2007<br>28/2007<br>29/2007<br>30/2007<br>02/2007<br>03/2007<br>04/2007<br>05/2007<br>06/2007<br>09/2007<br>10/2007                       | Reg Hou<br>Reg Hou<br>Reg Hou<br>Reg Hou<br>Reg Hou<br>Reg Hou<br>Reg Hou<br>Reg Hou<br>Reg Hou                       | Reg Hours<br>Sck-Family<br>Sck-Pamily<br>Sick-Bavmt<br>UPLEX<br>Vacation<br>WFO<br>rs<br>rs<br>rs<br>rs<br>rs<br>rs<br>rs<br>rs<br>rs                                       | 0<br>0<br>0<br>0<br>0<br>0<br>0<br>0<br>0<br>0<br>0<br>0<br>0<br>0<br>0<br>0<br>0<br>0<br>0 | Closed<br>Closed<br>Closed<br>Closed<br>Closed<br>Closed<br>Closed<br>Closed<br>Closed<br>Closed<br>Closed           |                |                     |            | Stacy Mitchell<br>Stacy Mitchell<br>Stacy Mitchell<br>Stacy Mitchell<br>Stacy Mitchell<br>Stacy Mitchell<br>Stacy Mitchell<br>Stacy Mitchell<br>Stacy Mitchell<br>Stacy Mitchell<br>Stacy Mitchell                   | 8,100               | )%     |

| Step | Action                                                                                                    |
|------|----------------------------------------------------------------------------------------------------|
| 15.  | For example: To determine much much Holiday time you have reported for a specific time frame, select the Holiday TRC from the drop down list. |
|      | <u>*TRC</u>                                                                                                    |
| 16.  | You can enter the From and To dates manually or use the calendar                                                                              |
|      | icons to select the dates from the calendar pop-up menu.                                                                                      |
|      | From Date: 01/01/2012 3 To Date: 10/08/2012 3                                                                                                 |
| 17.  | Click the <b>Search</b> button.                                                                                                    |
|      | Search                                                                                                    |

#### Information Technology Services | 9

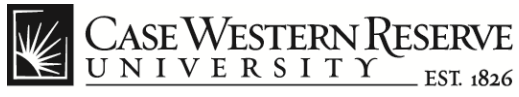

| X Convert      Convert      Convert      CASE WESTER     CONSERVESTI      Favorites     Main Menu      Employee Ti      Employee Tin      Employee Tine     History     Date     III     IIIIIIII R      Search Options TF      Employee Time Hist     History     Date     III     IIIIIIII R      O1002/2012     Hi     O7104/2012     Hi     O7704/2012     Hi | Select  RN RESERVE  ITY st skal  Self Service > Time  ime History Rev  Rcd#: 0 Name: Nico  RC: Holiday  Fro  story  RC  Holiday Holiday                                                                                                    | Reporting 2<br>view<br>ole Dyme<br>m Date: 01                   | > Employee Tin<br>1/01/2012 ii 1<br>Status<br>Closed | ne Entry History Dept: Vice Presiden To Date: 10/08/2012 Paid Date | t, ITS Title: Special                           | tome   Worklist   4<br>@ New V<br>list<br><u>Comments</u> | Add to Favorites   Sign our                         |
|----------------------------------------------------------------------------------------------------|----------------------------------------------------------------------------------------------------|-----------------------------------------------------------------|------------------------------------------------------|--------------------------------------------------------------------|-------------------------------------------------|-----------------------------------------------------------|-----------------------------------------------------|
| CASE WESTEE<br>UNITERST<br>Favgites Main Menu<br>Employee Ti<br>Empl ID: 1111111 Rd<br>Search Options TF<br>Employee Time Hist<br>History<br>Date TB<br>01/02/2012 Hd<br>01/16/2012 Hd<br>07/04/2012 Hd                                                                                                    | ITY ESTERVE<br>ITY EST MAG<br>ITY EST MAG<br>IS Self Service > Time<br>Ime History Rev<br>Acciff: 0 Name: Nico<br>Acciff: 0 Name: Nico<br>Acciff: | Preporting 3<br>view<br>ble Dyme<br>m Date: 01<br>Hours<br>8.00 | > Employee Tin<br>1/01/2012 ii 1<br>Status<br>Closed | Dept: Vice Presiden<br>To Date: 10/08/2012<br>Paid Date            | t, ITS Title: Special<br>jij Search<br>Approver | tome   Worklist   /<br>@ New V<br>list<br><u>Comments</u> | Add to Favorites   Sign out<br>Vindow ⑦ Help 🔚 http |
| Employee Ti<br>Empl ID: 1111111 Rv<br>Search Options TF<br>Employee Time Hist<br>History<br>Date TR<br>01/02/2012 Ho<br>05/28/2012 Ho<br>07/04/2012 Ho                                                                                                    | ime History Rev<br>Rcd#: 0 Name: Nico<br>RC: Holiday → Fro<br>story<br>RC<br>Ioliday<br>Ioliday                                                                                                    | view<br>ole Dyme<br>om Date: 01,<br><u>Hours</u><br>8.00        | 1/01/2012 3 1                                        | Dept: Vice Presiden<br>To Date: 10/08/2012<br>Paid Date            | t, ITS Title: Special                           | list<br>Comments                                          |                                                     |
| Employee Time Hist           History           Date         TB           01/02/2012         Hot           01/16/2012         Hot           05/28/2012         Hot           07/04/2012         Hot                                                                                                    | story<br>RC<br>Ioliday<br>Ioliday                                                                                                    | Hours<br>8.00                                                   | <u>Status</u><br>Closed                              | Paid Date                                                          | Approver                                        | Comments                                                  |                                                     |
| Date         TF           01/02/2012         Ho           01/16/2012         Ho           05/28/2012         Ho           07/04/2012         Ho                                                                                                    | <u>RC</u><br>Ioliday<br>Ioliday                                                                                                    | Hours<br>8.00                                                   | Status<br>Closed                                     | Paid Date                                                          | Approver                                        | Comments                                                  |                                                     |
| 01/02/2012 He<br>01/16/2012 He<br>05/28/2012 He<br>07/04/2012 He                                                                                                    | loliday<br>loliday                                                                                                    | 8.00                                                            | Closed                                               |                                                                    |                                                 |                                                           |                                                     |
| 01/16/2012 Ho<br>05/28/2012 Ho<br>07/04/2012 Ho                                                                                                    | loliday                                                                                                    | 0.00                                                            |                                                      |                                                                    | Employee Supervisor                             | holiday                                                   |                                                     |
| 05/28/2012 Ho<br>07/04/2012 Ho                                                                                                    |                                                                                                    | 0.00                                                            | Closed                                               |                                                                    | Employee Supervisor                             |                                                           |                                                     |
| 07/04/2012 Ho                                                                                                    | loliday                                                                                                    | 8.00                                                            | Closed                                               |                                                                    | Employee Supervisor                             |                                                           |                                                     |
|                                                                                                    | loliday                                                                                                    | 8.00                                                            | Closed                                               |                                                                    | Employee Supervisor                             |                                                           |                                                     |
| 09/03/2012 He                                                                                                    | loliday                                                                                                    | 8.00                                                            | Needs Aprv                                           |                                                                    |                                                 |                                                           |                                                     |
| Return to Search                                                                                                    | Notify                                                                                                    |                                                                 |                                                      | m                                                                  |                                                 |                                                           |                                                     |
|                                                                                                    |                                                                                                    |                                                                 |                                                      |                                                                    |                                                 |                                                           | 100% -                                              |
|                                                                                                    |                                                                                                    |                                                                 |                                                      |                                                                    |                                                 |                                                           | ₫ 100% ♥                                            |
|                                                                                                    |                                                                                                    |                                                                 |                                                      |                                                                    |                                                 |                                                           | 2                                                   |

| Step | Action                                                                                               |
|------|----------------------------------------------------------------------------------------------------|
| 18.  | The <b>Status</b> column shows whether or not the time entry has been approved.                      |
|      | Status                                                                                               |
| 19.  | The <b>Approver</b> column shows the name of the Supervisor that approved the employee's time entry. |
| 20.  | Please remember to use the <b>Sign out</b> link when your session is finished.                       |
| 21.  | End of Procedure.                                                                                    |

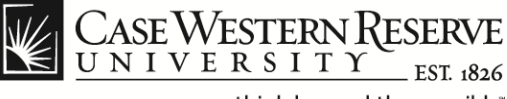

**Time Reporting Codes** 

#### think beyond the possible"

#### Time Reporting Codes (TRC)

The table below provides a list of Time Reporting Codes applicable to the HCM 9.1 interface. The codes highlighted in green are typical for exempt and non-exempt staff.

| TRC   | Description                   |
|-------|-------------------------------|
| AD2   | Additional Payment Student    |
| ADJ   | Adjustment                    |
| ADJSK | Adjust Sick Hours Balance     |
| ADJVC | Adjust Vacation Hours Balance |
| ADL   | Additional Pay                |
| ADR   | Additional Pay - Pension Elig |
| AWD   | Award                         |
| BRVMT | Sick Leave for Bereavement    |
| CO-OP | Undergraduate CO-OP Program   |
| EMERG | Emergency Closing             |
| EMGWK | Emergency Closing - Worked    |
| FHL   | Floating Holiday              |
| GR1   | Grad Asst Sumr - Post Doc     |
| GR2   | Graduate Assistant            |
| GR3   | Graduate Fellow Tuition       |
| GR4   | Graduate 14 Percent           |
| HOL   | Holiday                       |
| HON   | Honorarium                    |
| HTK   | Compensatory Holiday          |
| HWK   | Work on Holiday               |
| INT   | Student Intern Program        |
| JURY  | Jury Duty                     |
| MIL   | Military Leave                |
| MNT   | Moving Expenses Non-Taxable   |
| MOV   | Moving Expense Reimbursement  |
| MRT   | Lump Sum Merit                |

Note: The table is continued on the next page.

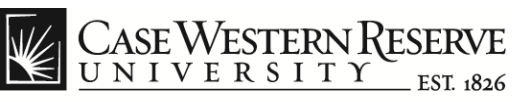

#### TRC codes continued:

| TRC   | Description                    |
|-------|--------------------------------|
| NWS   | Student Non-work-Study         |
| OPT   | Overtime Premium               |
| OT2   | Overtime at 2.5                |
| OTS   | Overtime - Straight Rate       |
| PPL   | Paid Parental Leave            |
| REG   | Regular Hours                  |
| RGAMT | Regular Amount                 |
| SUP   | Supplemental Pay               |
| SWS   | Summer Work Study (not regist) |
| SCKFM | Sick Leave - Family Member     |
| SEV   | Severance Pay                  |
| SICK  | Sick Leave                     |
| SNW   | Summer - Non Work-Study        |
| STUDY | Payment for Study Participant  |
| TRC   | Description                    |
| STX   | Non Work Study Addl Payment    |
| SUM   | Summer Pay                     |
| SUP   | Supplemental Pay               |
| SWS   | Summer Work Study (not regist) |
| UNPDL | Unpaid Leave Time              |
| UPE   | Unpaid Leave Exempt            |
| VAC   | Vacation                       |
| VACPY | Vacation Pay Out               |
| WFO   | Workforce Option Time          |
| WSR   | Work Study                     |